## THALES

#### **Firmware Release Notes**

Survey & GIS

Date: May 17, 2004 (modified June 22, 2006)

Product: **Z-Xtreme** 

Subject: ZE21 Firmware Release

Number: Z-Xtreme 2004\_01

#### A. Introduction:

ZE21 is a no-cost firmware update for the Z-Xtreme receiver. It is based on version ZE00. It corrects some firmware defects, such as the misinterpretation of D-files, and provides two improvements: the size of supported PCMCIA cards has been increased to 128 MB and the user can now set the RTCM Type 3 output interval to 2 seconds.

ZE21 began shipping on May 17, 2004.

#### **B.** Firmware modifications since ZE00:

- 1. Correction: The current firmware now correctly interprets the D-files coming from Stop&Go survey work done with Survey Control in the Husky or the survey software from TDS.
- 2. The problem with issuing the \$PASHS,REC,Y/N command has been fixed.
- 3. The problem with receiver reset in RTK mode has been fixed. The receivers sometimes went to reset with the previous versions. This bug has been fixed in the RTK engine.
- 4. The capability of handling larger size PCMCIA cards has been implemented. The size of the supported PCMCIA cards has been increased from 85 MB to 128 MB.
- 5. The capability to set the RTCM Type 3 output interval in seconds has been implemented. To provide backward compatibility, just the non-obligatory parameter has been added at the end of corresponding command:

\$PASHS,RTC,TYP,3,N[,M]

where M sets the output cycle unit in seconds. The ranges for M:  $\{1-60\}$ 

If there is no the last field in the command, the current value of corresponding output cycle unit is used.

The default for type 3 output cycle unit is 60 (as for the previous versions without the extra field).

Example:

\$PASHS,RTC,TYP,3,1,1 sets output rate of type-3 message to once per second; \$PASHS,RTC,TYP,3,1,60 sets output rate of type-3 message to once per 60 seconds;

The current values of the output cycle units are represented at the line "UNITS:" of the response for the \$PASHQ,RTC:

## THALES

STATUS: SYNC: TYPE:00 STID:0000 STHE:0 AGE:+000 QA:100.00% OFFSET:00 SETUP: MODE:OFF PORT:A,- AUT:N CODE:C/A SPD:0300 STI:0000 STH:0 IOD:030 MAX:0060 QAF:100 SEQ:N TYPE: 1 2 3 22 6 9 15 16 18/19 20/21 EOT FRQ: 99 00 00 00 ON 00 00 00 00 00 CRLF UNITS: 1 60 60 60 1 1 60 1 1 MSG:

Note that the same setup commands are also available for Type-2, Type-22 and Type-16 messages.

### **C. Installing ZE21 Firmware:**

This low flash memory version of ZE00 should only be loaded into the Z-Xtreme receiver. ZE00 firmware update should be installed using Thales' Universal Program Loader program. The Universal Program Loading Software is available on the Thales Tech Support FTP site, <u>ftp.thalesnavigation.com</u>, in the \Land Survey\Utility Software\Universal Program Loader\Software\ folder. Please see note below regarding Z-Xtremes with internal PDL radios.

1. Procedure to load ZE21 firmware with Universal Program Loader:

- 1. Place firmware in directory on your PC's hard drive
- 2. Connect the receiver to the PC and power the receiver on
- 3. Launch the Universal Program Loader and use the browsing window to select MZCODE.BIN
- 4. Click OPEN
- 5. Select a COM port and click LOAD
- 6. Issue command \$PASHS,INI,5,5,5,5,3,0 for a Z-Xtreme with PCMCIA card or \$PASHS,INI,5,5,5,5,1,0 for Z-Xtreme without a PCMCIA card
- 2. Procedure to access a Z-Xtreme's internal PDL radio:

Both "Evaluate" and "RCS" software applications can be downloaded from the \Land Survey\Utility Software\ folder on the tech support FTP site. Using either Evaluate (or RCS), do the following:

- 1. Enter the following command through any of the receiver's COM ports: \$PASHS,CTS,A,OFF
- 2. Enter the following command through any of the receiver's COM ports: \$PASHS,SPD,D,5
- 3. Enter the following command through any of the receiver's COM ports: \$PASHS,DSY,D,A
- 4. Enter the following command through any of the receiver's COM ports: \$PASHS,DSY,A,D

# THALES

- 5. Exit Evaluate (or RCS)
- 6. Connect one of your PC's serial ports to the Z-Xtreme's COM port A
- 7. Start Pacific Crest's "PDL Config" program (version 1.20 or later). This program can be downloaded from <u>http://www.paccrst.com/tech\_support/updates.shtml</u>.
- 8. Click on the Pacific Crest icon in the upper left corner of the program to enable a drop down menu
- 9. Select "Set Capture Method" and select the "Soft Break" option
- 10. From the main toolbar, select "Load"
- 11. The software should connect to the radio at 9600 baud and display radio settings. NOTE: If PDL Conf cannot connect to the internal radio after following the steps above, use Evaluate (or RCS) to issue a \$PASHS,RST command. Then set the Z-Xtreme's COM port D Baud rate to 38400 instead of 9600 ( using the command \$PASHS,SPD,D,7) and repeat steps 8-10.
- 12. After modifying the desired settings (DCE/DTE baud rate=9600, link rate=9600, and Modulation=GMSK) select "Program" from the main toolbar
- 13. Power cycle the Z-Xtreme
- 14. Verify base and rover radio settings and frequencies match and then set up RTK system.